## ASUS\_ZenFone 10 (AI2302) 變更 PIN 碼

| 10:00 📾 🕸 🖬                                                                  | 4                   |                       | 10:00                                                                                                    | 8 % <b>% % %</b>     |   |          | 10:00                                                                        |                       | © ₩ <b>₩ ¼ 1</b>                                                                                                    |
|------------------------------------------------------------------------------|---------------------|-----------------------|----------------------------------------------------------------------------------------------------|----------------------|---|----------|------------------------------------------------------------------------------|-----------------------|----------------------------------------------------------------------------------------------------|
|                                                                              |                     | ۹                     | 搜尋設定                                                                                                    |                      |   | •        | ← 安全性與錄                                                                      | 真定螢幕                  |                                                                                                    |
|                                                                              |                     | 0                     | <b>顯示</b><br>売度、Splendid                                                                                                    | 系統導覽                 |   |          | Smart Lock<br>n要使用這個選項                                                       | ,請先設定                 | 2螢幕鎖定方                                                                                                    |
|                                                                              |                     | Ø                     | <b>桌布與樣式</b>                                                                                                    | 領色、系統配色              |   | ß        | 愚私                                                                           |                       |                                                                                                    |
|                                                                              |                     | ©_                    | <b>隱私權</b><br><sup>權限、帳戶活動</sup>                                                                                                    | 、個人資料                |   | aptr 228 | <b>裝置管理員</b> (2)<br>日本<br>日本<br>日本<br>日本<br>日本<br>日本<br>日本<br>日本<br>日本<br>日本 | 医用程式<br><sub>程式</sub> | ;                                                                                                    |
|                                                                              | •                   | 0                     | 位置<br><sup>關閉</sup>                                                                                                    |                      | • | t.<br>E  | 加密和憑證<br><sup>E加密</sup>                                                      |                       |                                                                                                    |
| Coogle<br>こ<br>の<br>の<br>の<br>の<br>の<br>の<br>の<br>の<br>の<br>の<br>の<br>の<br>の |                     | ∂                     | 安全性與鎖<br><sub>指紋、臉部辨識</sub>                                                                                                    | <b>定螢幕</b><br>、 桌布輪播 | ) | 1        | <b>言任的代理</b> 和<br>如要使用這個選項<br>式                                              | 星 <b>式</b><br>,請先設定   | 2螢幕鎖定方                                                                                                    |
|                                                                              | 店                   | ۲                     | <b>進階功能</b><br><sup>輔助工具、手勢</sup>                                                                                                    | 、觸控靈敏度               |   | E        | 應用程式固定<br><sup>關閉</sup>                                                      | Ξ                     |                                                                                                    |
| S 🖸 🧿 💿                                                                      |                     | 0                     | 密碼和帳戶<br><sup>已儲存的密碼、</sup>                                                                                                    | 自動填入、保持同             |   | ٤        | SIM 卡鎖定                                                                      |                       |                                                                                                    |
|                                                                              |                     |                       | <ul> <li>✓ ○     <li>入 LiL City     </li> </li></ul>                                                                                                    |                      |   |          |                                                                              | о<br>- ьм             |                                                                                                    |
| 1.設定                                                                         | 2                   | .女                    | 全性與                                                                                                    | 領定蛍素                 | ŧ |          | 3.SIM                                                                        | . 卡鎖                  | 距                                                                                                    |
| 10:00 ⇔ ≌ ⊈⊿<br>←                                                            |                     | ÷                     | 10:00                                                                                                    | œ % <b>°⊿ '⊿ t</b>   |   |          | 10:00                                                                        |                       | i con 99 <b>24 24 6</b>                                                                                                    |
| SIM 卡鎖定設定                                                                    |                     | SIM                   | 1卡鎖定                                                                                                    | 設定                   |   |          | SIM 卡鎖                                                                       | 定設定                   | Ē                                                                                                    |
| SIM 1 SIM 2                                                                  |                     | - 01                  |                                                                                                    |                      |   |          | SIM 1                                                                        | Ş                     | SIM 2                                                                                                    |
| 鎖定 SIM 卡<br>需要輸入 PIN 碼才能使用手<br>機                                             |                     | 3<br>舊<br>剩           | 的 SIM 卡 PIN 碼<br>餘次數:3                                                                                                    | 3                    |   |          | SIM 卡 PI<br><sup>新增 SIM PIN</sup>                                            | N碼                    |                                                                                                    |
| 総五 out t put IE                                                              |                     | Γ.                    |                                                                                                    |                      | - |          | <b>••••</b>                                                                  |                       |                                                                                                    |
| 爱史 SIM 卡 PIN 吗                                                               |                     |                       | 取消                                                                                                    | 確定                   |   |          | 取消                                                                           | ł                     | 雇定                                                                                                    |
|                                                                              |                     |                       | 1 2 🗚                                                                                                    | BC <b>3</b> DEF      |   |          | 1                                                                            | 2 ABC                 | 3 DEF                                                                                                    |
|                                                                              |                     |                       | 4 <sub>GHI</sub> 5 л                                                                                                    | KL 6 MNO             |   |          | <b>4</b> GHI                                                                 | 5 JKL                 | 6 MNO                                                                                                    |
|                                                                              |                     |                       | 7 PORS 8 T                                                                                                    | JV <b>9</b> WXYZ     |   |          | 7 PORS                                                                       | 8 TUV                 | 9 WXYZ                                                                                                    |
|                                                                              |                     |                       | ⊠ 0                                                                                                    | <ul> <li></li> </ul> |   |          | $\langle \times \rangle$                                                     | 0                     | <ul> <li>Image: A start of the start of the start of</li></ul> |
| ⊲ ○ □                                                                        |                     |                       | ▼ 0                                                                                                    |                      |   |          | $\bigtriangledown$                                                           | 0                     |                                                                                                    |
| 4.選擇 <u>SIM1/SIM</u><br>→變更 SIM 卡 PIN                                        | 2    5.翰<br>「碼    _ | 俞入                    | .舊的 SII<br>→確                                                                                                    | M卡PIN<br>定           | 碼 | 6.7      | 新增 SIN                                                                       | /I PIN                | ₩確定                                                                                                    |
| 10:00 📾 🕫 💁                                                                  | 4                   |                       | 10:00                                                                                                    | es # <b>% %</b> 1    |   |          |                                                                              |                       |                                                                                                    |
| ¢                                                                            |                     | ÷                     |                                                                                                    |                      |   |          |                                                                              |                       |                                                                                                    |
| SIM 卡鎖定設定                                                                    |                     | SIN                   | 1卡鎖定                                                                                                    | 設定                   |   |          |                                                                              |                       |                                                                                                    |
| SIM 1 SIM 2                                                                  |                     |                       | SIM 1                                                                                                    | SIM 2                |   |          |                                                                              |                       |                                                                                                    |
| SIM 卡 PIN 碼<br><sup>重新輸入新的 PIN</sup>                                         |                     | <b>鎖</b> 5<br>需要<br>機 | <b>定 SIM 卡</b><br>輸入 PIN 碼才能(                                                                                                    | 使用手 🚺                |   |          |                                                                              |                       |                                                                                                    |
|                                                                              |                     | 變更                    | 更 SIM 卡 PII                                                                                                    | N碼                   |   |          |                                                                              |                       |                                                                                                    |
| 取消 確定                                                                        |                     |                       |                                                                                                    |                      |   |          |                                                                              |                       |                                                                                                    |
| 4 GHI 5 JKL 6 MNO                                                            |                     |                       |                                                                                                    |                      |   |          |                                                                              |                       |                                                                                                    |
| <ul> <li>✓ PORS 8 TUV 9 WXYZ</li> <li>✓ 0 ✓</li> </ul>                       |                     |                       | 成功變更 SI                                                                                                    | MPIN                 |   |          |                                                                              |                       |                                                                                                    |
|                                                                              |                     |                       | <ul> <li></li> <li></li> <li><!--</th--><th></th><th></th><th></th><th></th><th></th><th></th></li></ul> |                      |   |          |                                                                              |                       |                                                                                                    |
| /.里新輸入新的 P                                                                   | ШN                  |                       | 8.元                                                                                                    | <b>火</b>             |   |          |                                                                              |                       |                                                                                                    |